## HSA DIRECT DEPOSIT

## Warning, do not complete this step until your HSA benefits actually commence

Access the ADP Self Service Portal-https://portal.adp.com and go to on **Pay & Taxes** then the down arrow, click on **Pay & Tax Statements** from the pull down menu.

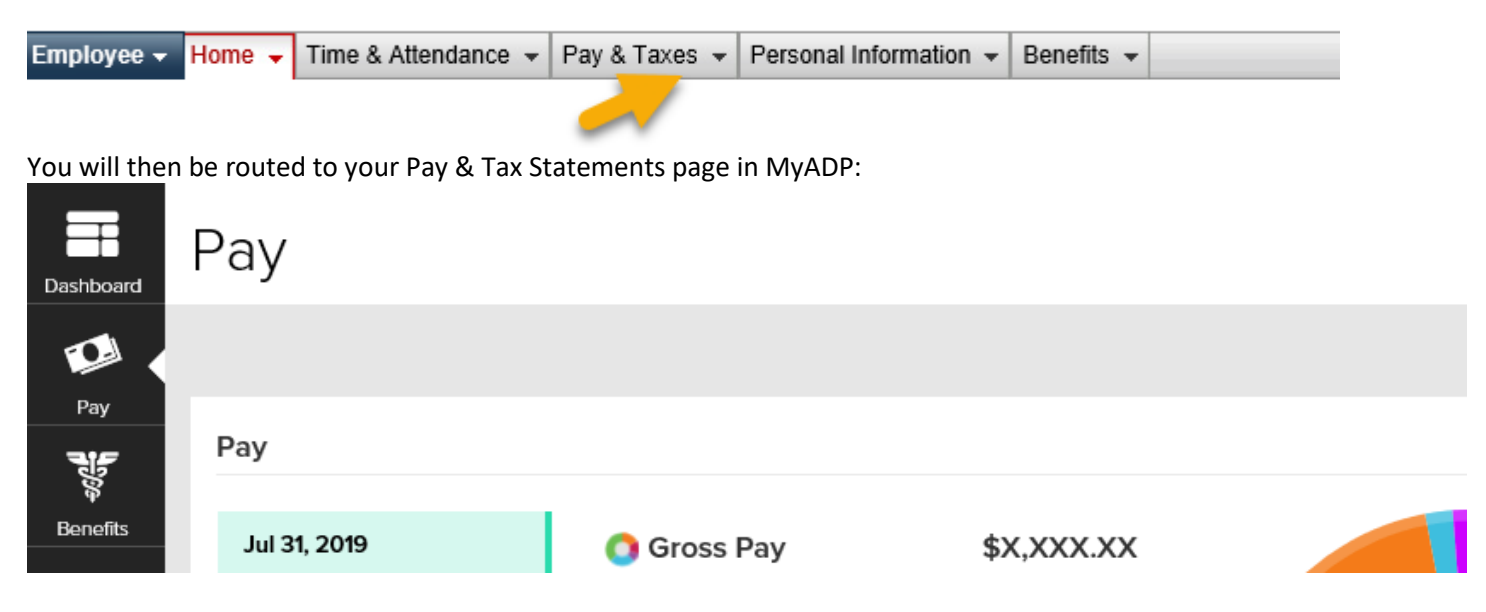

Scroll down on this page, find Direct Deposit tile and click on "Get Paid Faster" button. On next page, click on "Add an Account"

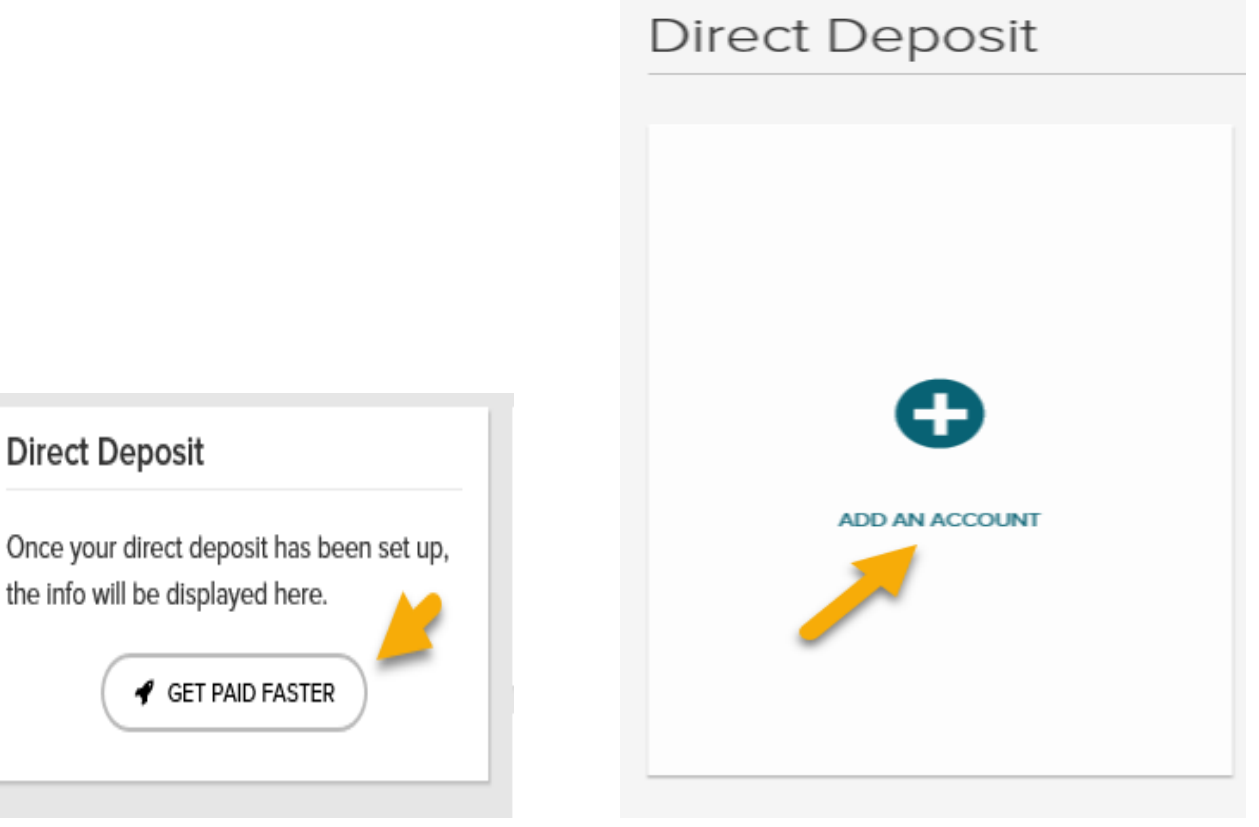

Enter a valid routing number and account number; click "Next" button. It will be enabled when fields are populated correctly.

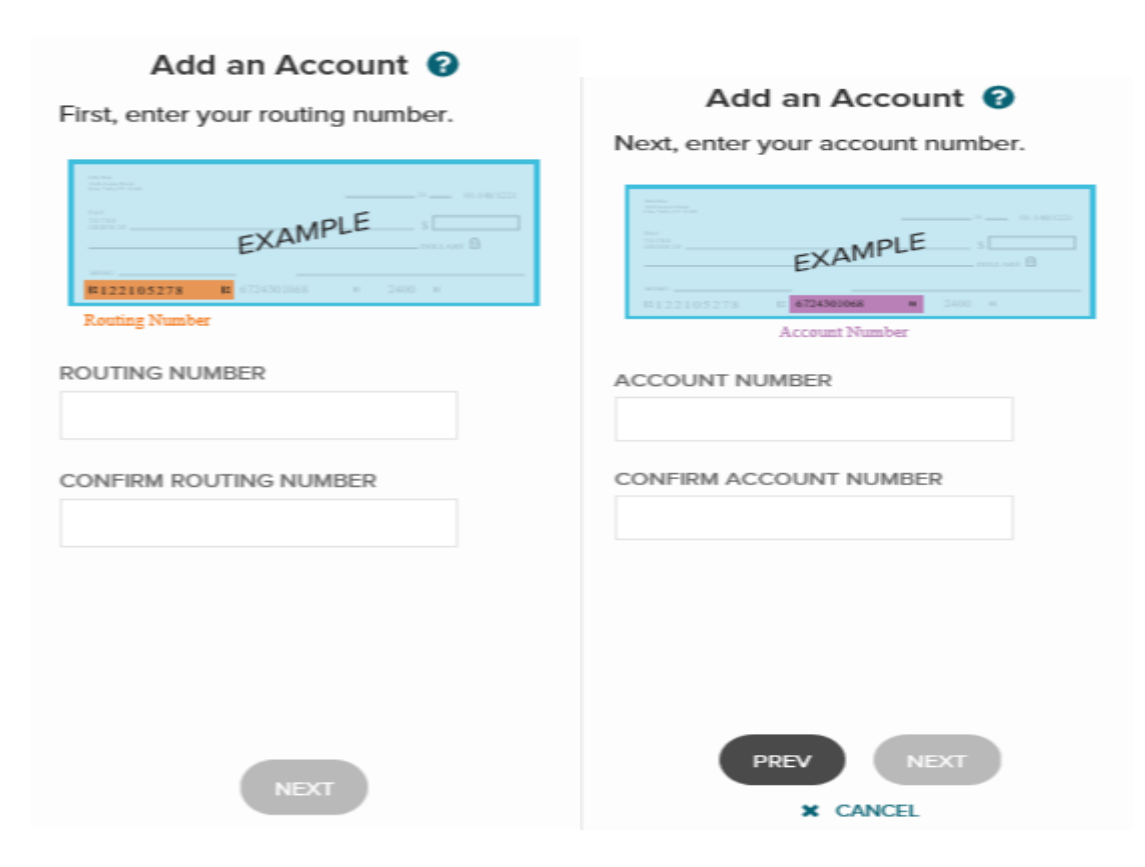

Click on Deposit a specified amount, enter amount and Next. Select Account Type= HSA Employee Contr

|                                                                                                    | Add an Account                                     |
|----------------------------------------------------------------------------------------------------|----------------------------------------------------|
| Add an Account<br>Would you like to deposit a specified<br>amount per pay period into this                                                                                                    | Almost done. Pick a name for your<br>account type. |
| <ul> <li>account, or the balance of your pay?</li> <li>Deposit a specified amount.</li> <li>\$ <ul> <li>At least \$0.01 must be deposited</li> </ul> </li> <li>Deposit everything here.</li> </ul> | HSA Employee Contr ~                               |
| PREV NEXT<br>X CANCEL                                                                                                    | PREV NEXT                                          |

If wish to stop your contributions, you must delete the deposit. Refer to STOP CONTRIBUTIONS/DELETE DEPOSIT at the end of this document

Verify information and click on "terms and conditions" to review and then click on "I Agree" and Done

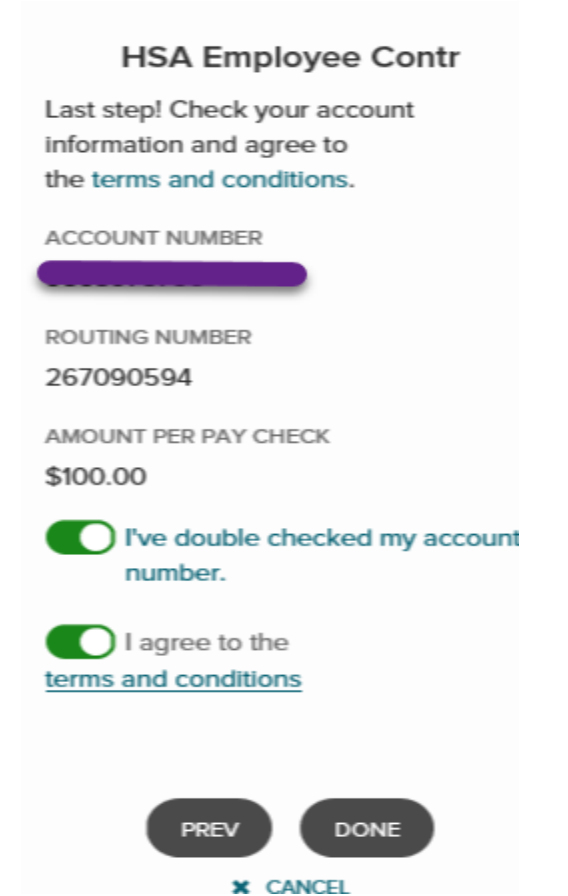

Your deposit information will be displayed. Click on the Save button at the bottom of the page to select security code preference (email or text).

| HSA Employee Contr                                                               | €          |   |
|----------------------------------------------------------------------------------|------------|---|
| Amount per paycheck<br>\$100.00<br>Account number<br>Routing number<br>XXXXX0594 | <b>∠</b> ⊋ |   |
|                                                                                  | SAVE       | × |
|                                                                                  |            |   |

## CHANGE CONTRIBUTION AMOUNT OR ACCOUNT INFORMATION

Access the ADP Self Service Portal-https://portal.adp.com and go to on **Pay & Taxes** then the down arrow, click on **Pay & Tax Statements** from the pull down menu.

| Employee 👻 Home 👻 | Time & Attendance 👻 | Pay & Taxes 🔻 | Personal Information 👻 | Benefits 👻 |  |
|-------------------|---------------------|---------------|------------------------|------------|--|
|                   |                     | <u> </u>      |                        |            |  |

You will then be routed to your Pay & Tax Statements page in MyADP:

| Dashboard | Pay          |             |            |  |
|-----------|--------------|-------------|------------|--|
| Pay       |              |             |            |  |
| 100       | Pay          |             |            |  |
| Benefits  | Jul 31, 2019 | O Gross Pay | \$X,XXX.XX |  |

Located your Direct Deposit tile on your Pay homepage and click on Update Direct Deposit button. On next page click on the "Edit" button.

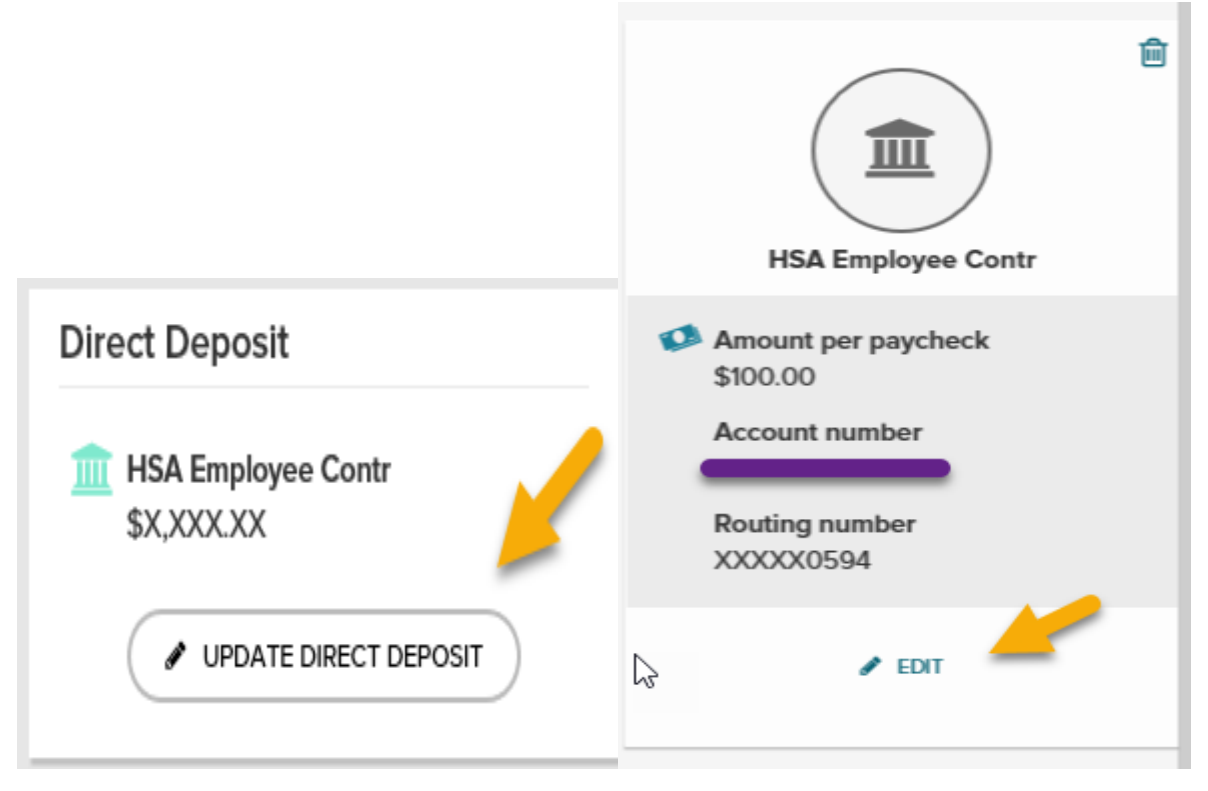

Edit the data as needed and click "Done" and "Save".

| HSA Employee Contr          |   |  |
|-----------------------------|---|--|
| ROUTING NUMBER              |   |  |
| 267090594                   |   |  |
| CONFIRM ROUTING NUMBER      |   |  |
| 267090594                   |   |  |
| ACCOUNT NUMBER              |   |  |
|                             |   |  |
| CONFIRM ACCOUNT NUMBER      |   |  |
|                             |   |  |
| Deposit a specified amount. | 0 |  |
| \$ 50                       |   |  |
| Deposit everything here.    |   |  |
| DONE                        |   |  |
| X CANCEL                    |   |  |

## STOP CONTRIBUTIONS/DELETE DEPOSIT

Locate your direct deposit on the Pay homepage and click on the trash can icon in the upper right corner. You will be asked if you are sure you want to delete; then click on the "Delete" button and "Save".

| HSA Employee Contr                                                              |                                                     |
|---------------------------------------------------------------------------------|-----------------------------------------------------|
| Amount per paycheck<br>\$50.00<br>Account number<br>Routing number<br>XXXXX0594 | Delete<br>HSA Employee Contr?<br>DELETE<br>X CANCEL |
|                                                                                 |                                                     |